## **ROYAL CONSUMER INFORMATION PRODUCTS INC.**

## ONTARIO & B.C. HARMONIZE SALES TAX

## Effective July 1st.2010

For: Model 9500ML

- 1. Turn the programming key to the (PRG) position.
- 2. At the programming main menu press (4) then press (Amount Tend Total).
- 3. At the Tax rate setting screen press (1) then press (Amount Tend Total) to select (Tax1) GST.
- 4. Then press (0) to select add on tax then press (Amount Tend Total).
- 5. Use the number keys to enter the GST 5% enter 50000 and press (Amount Tend Total).
- 6. If necessary enter the maximum amount at which no tax is charged, otherwise known as tax limit, or (0) then press (Amount Tend Total).
- 7. Press (cancel/esc.) to go back to main menu.
- 8. At the tax selection screen press (2) then press (Amount Tend Total) to select tax 2 PST.
- 9. Press (0) to select add on tax then press (Amount Tend Total).
- 10.Use the number keys to enter the PST tax 13% enter (130000) and press (Amount Tend Total).

(Continued on next page)

This is a "Table of Contents preview" for quality assurance

The full manual can be found at <a href="http://the-checkout-tech.com/estore/catalog/">http://the-checkout-tech.com/estore/catalog/</a>

We also offer free downloads, a free keyboard layout designer, cable diagrams, free help and support.

<u>http://the-checkout-tech.com</u>: the biggest supplier of cash register and scale manuals on the net